## mpr(nformática

| COMANDOS GERAIS – P | ALETAS                                                                                  |
|---------------------|-----------------------------------------------------------------------------------------|
| F1                  | Abre o Adobe Help Center (Ajuda Online do Photoshop).                                   |
| F5                  | Mostrar ou esconder a paleta de Predefinições de Pincéis (Brushes).                     |
| F6                  | Mostrar ou esconder a paleta de Cores, Amostras e Estilos.                              |
| F7                  | Mostrar ou esconder a paleta de Camadas, Canais e Demarcadores (Layers).                |
| F8                  | Mostrar ou esconder a paleta do Navegador, Informações e Histograma (Info).             |
| F9                  | Mostrar ou esconder a paleta do Histórico e Ações.                                      |
| Tab                 | Mostrar ou esconder todos os componentes da tela.                                       |
| Shift+Tab           | Mostrar ou esconder todos os componentes da tela (com exceção da barra de ferramentas). |
| ARQUIVO (File Menu) |                                                                                         |
| Ctrl+N              | Novo (New)                                                                              |
| Ctrl+O              | Abrir (Open)                                                                            |
| Ctrl+Alt+O          | Procurar (File Browser)                                                                 |
| Ctrl+Alt+Shift+O    | Abrir Como (Open As)                                                                    |
| Ctrl+Shift+M        | Editar no Image Ready (Jump to Image Ready)                                             |
| Ctrl+W              | Fechar (Close)                                                                          |
| Ctrl+Alt+W          | Fechar Todas (Close All)                                                                |
| Ctrl+Shift+W        | Fechar e Ir para o Bridge (Close and Jump to Bridge)                                    |
| Ctrl+S              | Salvar (Save)                                                                           |
| Ctrl+Shift+S        | Salvar Como (Save As)                                                                   |
| Ctrl+Alt+Shift+S    | Salvar para Web (Save to Web)                                                           |
| F12                 | Reverter (Revert)                                                                       |
| Ctrl+Alt+Shift+I    | Info Sobre Arquivo (File Info)                                                          |
| Ctrl+Shift+P        | Configurar Página (Page Setup)                                                          |
| Ctrl+Alt+P          | Imprimir com Visualização (Preview Print)                                               |
| Ctrl+P              | Imprimir (Print)                                                                        |
| Ctrl+Alt+Shift+P    | Imprimir uma Cópia (Print Copy)                                                         |
| Ctrl+Q              | Sair (Exit)                                                                             |
| EDITAR (Edit Menu)  |                                                                                         |
| Ctrl+Z              | Desfazer (Undo)                                                                         |
| Ctrl+Shift+Z        | Avançar uma Etapa (Step Backward)                                                       |
| Ctrl+Alt+Z          | Retroceder uma Etapa (Step Forward)                                                     |
| Ctrl+Shift+F        | Atenuar(Fade)                                                                           |
| Ctrl+X ou F2        | Recortar (Cut)                                                                          |
| Ctrl+C ou F3        | Copiar (Copy)                                                                           |
| Ctrl+Shift+C        | Copiar Mesclado (Copy Merged)                                                           |
| Ctrl+V ou F4        | Colar (Paste)                                                                           |
| Ctrl+Shift+V        | Colar em (Paste Into)                                                                   |
| Ctrl+T              | Transformação Livre (Free Transform)                                                    |
| Ctrl+Shift+T        | Transformar Novamente (Tranform Again)                                                  |
| Ctrl+Shift+K        | Configuração de Cores (Color Settings)                                                  |
| Ctrl+Alt+Shift+K    | Atalhos de Teclado (Keyboard Shortcuts)                                                 |

R. Sílvia, 23 - Edif. Casa Verde - conj. 2 - Bela Vista – CEP: 01331-010 www.mprinformatica.com.br | Fone: (11) 3251-2092 | Fax: (11) 5585-0851

## mpr(nformática

| Ctrl+K                                   | Mudar Preferências (General Preferences)                                                                                                    |  |
|------------------------------------------|----------------------------------------------------------------------------------------------------|--|
| IMAGEM (Image Menu)                      |                                                                                                    |  |
| Ctrl+L                                   | Níveis (Levels)                                                                                                    |  |
| Ctrl+Shift+L                             | Níveis Automáticos (Auto Levels)                                                                                                    |  |
| Ctrl+Alt+Shift+L                         | Contraste Automático (Auto Contrast)                                                                                                    |  |
| Ctrl+Shift+B                             | Cor Automática (Auto Color)                                                                                                    |  |
| Ctrl+M                                   | Curvas (Curves)                                                                                                    |  |
| Ctrl+B                                   | Equilíbrio de Cores (Color Balance)                                                                                                    |  |
| Ctrl+U                                   | Matiz/Saturação (Hue/Saturation)                                                                                                    |  |
| Ctrl+Shift+U                             | Remover Saturação (Desaturation)                                                                                                    |  |
| Ctrl+l                                   | Inverter (Invert)                                                                                                    |  |
| Ctrl+Alt+Y                               | Tamanho da Imagem (Image Size)                                                                                                    |  |
| CAMADAS (Layers Menu)                    |                                                                                                    |  |
| Ctrl+Shift+N                             | Nova Camada (New Layer)                                                                                                    |  |
| Crtl+J                                   | Nova Camada por Cópia (Layer via Copy)                                                                                                    |  |
| Ctrl+Shift+J                             | Nova Camada por Corte (Layer via Cut)                                                                                                    |  |
| Ctrl+Alt+G                               | Criar/Soltar Máscara de Corte (Create/Release Clipping Mask)                                                                                           |  |
| Ctrl+G                                   | Agrupar Camadas (Group with Previous)                                                                                                    |  |
| Ctrl+Shift+G                             | Desagrupar Camadas (Ungroup)                                                                                                    |  |
| Ctrl+Shift+]                             | Trazer para o Primeiro Plano (Bring to Front)                                                                                                    |  |
| Ctrl+]                                   | Trazer para Frente (Bring Forward)                                                                                                    |  |
| Ctrl+[                                   | Enviar para Trás (Send Backward)                                                                                                    |  |
| Ctrl+Shift+[                             | Enviar para o Plano de Fundo (Send to Back)                                                                                                    |  |
| Ctrl+E                                   | Mesclar Camadas (Merge Down)                                                                                                    |  |
| Ctrl+Shift+E                             | Mesclar Camadas Visíveis (Merge Visible)                                                                                                    |  |
| SELECIONAR (Select Me                    | nu)                                                                                                    |  |
| Ctrl+A                                   | Selecionar Tudo (Select All)                                                                                                    |  |
| Ctrl+D                                   | Cancelar Seleção (Deselect)                                                                                                    |  |
| Ctrl+Shift+D                             | Selecionar Novamente (Reselect)                                                                                                    |  |
| Ctrl+Shift+I ou Shift+F7                 | Inverter Seleção (Inverse Selection)                                                                                                    |  |
| Ctrl+Alt+A                               | Selecionar Todas as Camadas (All Layers)                                                                                                    |  |
| Ctrl+Alt+D ou Shift+F6                   | Difusão (Feather)                                                                                                    |  |
| Ctrl+Shift+D                             | Selecionar Novamente (Reselect)                                                                                                    |  |
| Ctrl+Shift+I ou Shift+F7                 | Inverter Seleção (Inverse Selection)                                                                                                    |  |
| Ctrl+Alt+A                               | Selecionar Todas as Camadas (All Layers)                                                                                                    |  |
| Ctrl+Alt+D ou Shift+F6                   | Difusão (Feather)                                                                                                    |  |
| Teclas de atalhos que não utilizam SHIFT |                                                                                                    |  |
| X                                        | Alternar Cores de Primeiro Plano e Plano de Fundo (Change Foregroud to Ba-<br>ckground)                                                                |  |
| Q                                        | Alternar entre Editar no Modo Padrão (Pattern Mode); Editar no Modo Máscara Rápida (Quickmode)                                                         |  |
| F                                        | Alternar para o Modo de Tela Padrão (Pattern Screen); Modo de Tela Cheia com Barra de Menus (Fullscreen w/ Menu Bars); Modo de Tela Cheia (Fullscreen) |  |

## mpr(nformática

| FERRAMENTAS                                                                                                    |                                                                                                    |  |
|----------------------------------------------------------------------------------------------------|----------------------------------------------------------------------------------------------------|--|
| F                                                                                                    | Para selecionar uma ferramenta, tecle a letra correspondente, por exemplo,                                                                                                    |  |
| a f                                                                                                    | erramenta para desenhar retângulo (Rectangle Tool) é ativada pela letra U.                                                                                                    |  |
| No Photoshop, a maioria dos botões de ferramentas possui opções extras, como mostra a figura a seguir. Essas ferramentas adicionais podem ser ativadas utilizando a tecla SHIFT junto com a letra desejada. Exemplo: a combinação SHIFT + U ativa ferramenta Retângulo Arredondado (Rounded Rectangle), Elipse (Ellipse Tool) entre outros. |                                                                                                    |  |
|                                                                                                    | Image: Rectangle Tool       U         Image: Rectangle Tool       U         Image: Rectangle Tool       U |  |
| А                                                                                                    | Seleção de Demarcador (Path Selection); Seleção Direta (Direct Selection)                                                                                                    |  |
| В                                                                                                    | Pincel (Brush); Lápis (Pencil); Substituição de Cor (Color Replacement)                                                                                                    |  |
| С                                                                                                    | Corte Demarcado (Crop)                                                                                                    |  |
| D                                                                                                    | Cores de Primeiro Plano e Plano de Fundo Padrão (Reset Foreground and Background To Black and White)                                                                                                    |  |
| E                                                                                                    | Borracha (Eraser); Borracha de Plano de Fundo (Background Eraser); Borracha Mágica (Magic<br>Eraser)                                                                                                    |  |
| G                                                                                                    | Degradê (Gradient); Lata de Tinta (Paint Bucket)                                                                                                    |  |
| Н                                                                                                    | Mão (Hand)                                                                                                    |  |
| Ι                                                                                                    | Conta-gotas (Eyedropper); Classificador de Cores (Color Sampler); Medir (Measure)                                                                                                    |  |
| J                                                                                                    | <ul> <li>Pincel Para Recuperação de Manchas (Spot Healing Brush); Pincel de Recuperação (Healing<br/>Brush); Correção (Patch); Olhos Vermelhos (Red Eye)</li> </ul>                                                                                                    |  |
| К                                                                                                    | Fatia (Slice); Seleção de Fatia (Slice Select)                                                                                                    |  |
| L                                                                                                    | Laço (Lasso); Laço Poligonal (Polygonal Lasso); Laço Magnético (Magnetic Lasso)                                                                                                    |  |
| М                                                                                                    | Letreiro Retangular (Rectangular Marquee); Letreiro Elíptico (Elliptical Marquee)                                                                                                    |  |
| Ν                                                                                                    | Observações (Notes); Comentário de Áudio (Audio Annotation)                                                                                                    |  |
| 0                                                                                                    | Subexposição (Dodge); Superexposição (Burn); Esponja (Sponge)                                                                                                    |  |
| Р                                                                                                    | Opções da Ferramenta Caneta (Pen); Caneta de Forma Livre (Freeform Pen)                                                                                                    |  |
| R                                                                                                    | Desfoque (Blur); Nitidez (Sharpen); Borrar (Smudge)                                                                                                    |  |
| S                                                                                                    | Carimbo (Clone Stamp); Carimbo de Padrão (Pattern Stamp)                                                                                                    |  |
| Т                                                                                                    | T Texto Horizontal (Horizontal Type); Texto Vertical (Vertical Type); Máscara de Texto Horizontal (Horizontal Type Mask); Máscara de Texto Vertical (Vertical Type Mask)                                                                                                    |  |
| U                                                                                                    | Retângulo (Rectangle); Retângulo Arredondado (Rounded Rectangle); Elipse (Ellipse); Polígono (Polygon); Linha (Line); Forma Personalizada (Custom Shape)                                                                                                    |  |
| V                                                                                                    | Mover (Move)                                                                                                    |  |
| W                                                                                                    | Varinha Mágica (Magic Wand)                                                                                                    |  |
| Y                                                                                                    | Pincel do Histórico (History Brush); História da Arte (Art History Brush)                                                                                                    |  |
| Ζ                                                                                                    | Zoom                                                                                                    |  |

\*Fonte: www.adobe.com